時数集計 ver00-1

# 時数集計<月別版> ver00-1

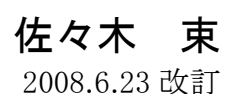

エクセルを利用した時数集計表です。

#### ◆主な内容

学級担任が毎日のカリキュラムを校時ごとに 入力するだけで、週・月・年の教科別時数を 集計します。 また、集計シートで、容易にリアルタイムな 実施時数を確認できます。

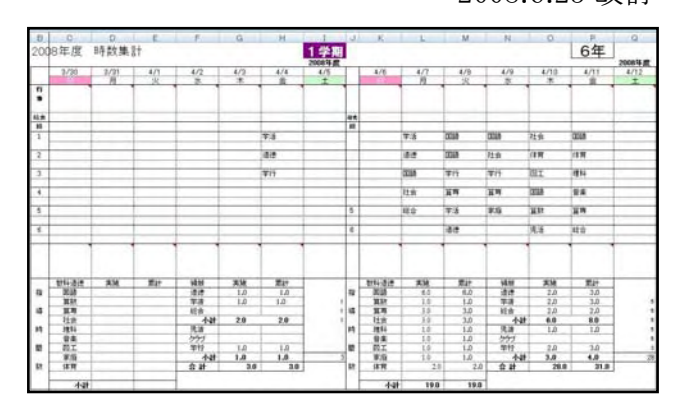

教科時数は、各校時ごとに入力。 同じ校時に複数の教科を選択した場合は、0.5時間として集計されます。

#### ◆手順

1.該当校時のセルをクリック

2.教科リストから該当の教科名をクリック

3. 指導時間数欄に、入力した教科時数が、1時間加わります。

## ■解 説

実施用時数集計

**>シート** 

年集計 月集計 code 4月 5月 6月 7月 8月 9月 10月 11月 12月 1月 2月 3月 行事

- **[年集計]** :年間の実施時数の一覧
- [**月集計**] :月ごとの各週ごとの実施時数の一覧
- [4月]~[3月]:各月ごとの実施教科を入力
- [code] :各シートで共通するデータを記載 年度、学年、教科名、予定時数

※教科名は、同じ教科名を重複しないこと。 ※\*(アスタリスク)の半角記号は使用しないこと。

[行事] :各学期シートのカレンダー表示のために使用。<設定等の変更は、禁止>

## [code] シート

| 週の最初の日曜日の<br>を入力<br>れます<br>1<br>23<br>0 | 月日を入力<br><u>週設定</u><br>4月<br>2008/3/30<br>2008/4/26 | <ul> <li>・各教科の年間予算</li> <li>・各月の週設定を入</li> <li>※各月の週設定を入</li> <li>※各月の31日が含まれる週の</li> <li>※各月の31日が含まれる週</li> <li>5月</li> <li>2008/4/27</li> </ul> | <b>宅時数</b> を入力<br>入力<br>D、最初の日曜日の年月日を<br>D、最後の土曜日の年月日を<br>6月                              | 西暦で記載<br>西暦で記載                                                          |                                                                                               |
|-----------------------------------------|-----------------------------------------------------|----------------------------------------------------------------------------------------------------|-------------------------------------------------------------------------------------------|-------------------------------------------------------------------------|-----------------------------------------------------------------------------------------------|
| を入力<br>れます<br>1数<br>80<br>23<br>0       | <u>週設定</u><br>4月<br>2008/3/30<br>2008/4/26          | ・各月の週設定を入<br>※各月の1日が含まれる週の<br>※各月の31日が含まれる週<br>5月<br>2008/4/27                                                                                    | 、力<br>の、最初の日曜日の年月日を<br>10、最後の土曜日の年月日を<br>6月                                               | 西暦で記載                                                                   |                                                                                               |
| れます<br>188<br>80<br>23<br>0             | <b>週設定</b><br>4月<br>2008/3/30<br>2008/4/26          | ※各月の1日が含まれる週<br>※各月の31日が含まれる週<br>5月<br>2008/4/27                                                                                                  | D、最初の日曜日の年月日を<br>10、最後の土曜日の年月日を<br>6月                                                     | 西暦で記載<br>E西暦で記載                                                         |                                                                                               |
| n ます<br>80<br>23<br>0                   | 2008/3/30 2008/4/26                                 | <u>※各月の31日が含まれる週</u><br>5月<br>2008/4/27                                                                                                    | o、最後の土曜日の年月日を<br>6月                                                                       | 西暦で記載                                                                   |                                                                                               |
| 80<br>23<br>0                           | 4月<br>2008/3/30<br>2008/4/26                        | 5月<br>2008/4/27                                                                                                    | 6月                                                                                        |                                                                         |                                                                                               |
| 80<br>23<br>0                           | 2008/3/30<br>2008/4/26                              | 2008/4/27                                                                                                    |                                                                                           | 7月                                                                      |                                                                                               |
| 23<br>0                                 | 2008/4/26                                           |                                                                                                    | 2008/6/1                                                                                  | 2008/6/29                                                               |                                                                                               |
| 0                                       |                                                     | 2008/5/31                                                                                                    | 2008/6/28                                                                                 | 2008/7/26                                                               |                                                                                               |
|                                         | \$J\$175:\$AH\$189                                  | \$B\$175:\$AP\$189                                                                                                    | \$B\$175:\$AP\$189                                                                        | \$B\$175:\$AP\$189                                                      |                                                                                               |
| 90                                      | 8月                                                  | 9月                                                                                                    | 10月                                                                                       | 11月                                                                     | 12月                                                                                           |
| 95                                      | 2008/8/17                                           | 2008/8/31                                                                                                    | 2008/9/28                                                                                 | 2008/10/26                                                              | 2008/11/30                                                                                    |
| 50                                      | 2008/8/30                                           | 2008/9/27                                                                                                    | 2008/10/25                                                                                | 2007/12/1                                                               | 2008/12/2                                                                                     |
| 50                                      | \$B\$175:\$R\$189                                   | \$B\$175.\$AP\$189                                                                                                    | \$B\$175:\$AP\$189                                                                        | \$B\$175:\$AP\$189                                                      | \$B\$175.\$AP\$189                                                                            |
| 60                                      | 1月                                                  | 2月                                                                                                    | 3月                                                                                        |                                                                         |                                                                                               |
| 90                                      | 2009/1/18                                           | 2009/2/1                                                                                                    | 2009/3/1                                                                                  |                                                                         |                                                                                               |
| 35                                      | 2009/1/31                                           | 2009/2/28                                                                                                    | 2009/3/28                                                                                 |                                                                         |                                                                                               |
| 35                                      | \$B\$175:\$R\$189                                   | \$B\$175:\$AH\$189                                                                                                    | \$B\$175:\$AP\$189                                                                        |                                                                         |                                                                                               |
| 35                                      |                                                     |                                                                                                    |                                                                                           | -                                                                       |                                                                                               |
| 35 🔪 📒                                  | の各教科の予定日                                            | 時数を入力                                                                                                    |                                                                                           |                                                                         |                                                                                               |
|                                         | たいと正して時料                                            | かが作きせる                                                                                                    |                                                                                           |                                                                         |                                                                                               |
| 35                                      |                                                     | AN ADIC                                                                                                    |                                                                                           |                                                                         |                                                                                               |
| -                                       | 35<br>35<br>10                                      | 35<br>35<br>10<br>35<br>10<br>35<br>10<br>20<br>名教科の予定<br>しないと、正しく時費<br>れません。<br>必ず入力」でくださ                                                        | <ul> <li>35 この各教科の予定時数を入力</li> <li>35 しないと、正しく時数が集計されません。</li> <li>必ず入力してください。</li> </ul> | 35     この各教科の予定時数を入力       35     しないと、正しく時数が集計されません。       必ず入力してください。 | 35<br>35<br>10<br>35<br>10<br>35<br>10<br>この各教科の予定時数を入力<br>しないと、正しく時数が集計されません。<br>必ず入力してください。 |

このシートには、

各シートで使用する共通のデータを記入します。

- 特に、 教科名-B8~B22-は、集計計算に利用するので安易に変更や削除を しないで下さい。
- また、予定時数を記入すると、 集計シートで、教科ごとの残時数や実施率が計算されます。

[集計] シート

#### 各週ごとに集計されます

|    | 5年       |              | 1週     | 2週         | 3週      | 4週    | 5週        |         |     |      |
|----|----------|--------------|--------|------------|---------|-------|-----------|---------|-----|------|
|    | 58       | 遇            | 4/27   | 5/4        | 5/11    | 5/18  | 6/1       |         |     |      |
|    | JH       |              | 5/3    | 5/10       | 5/17    | 5/31  | 6/7       |         |     |      |
|    | 区分       | 年時数          |        |            |         |       |           | 月計      | 累計  | 実施率  |
| 1  | 国語       | 180          | 0.0    | 0.0        | 0.0     | 0.0   | 0.0       | 0.0     | 0.0 | 0.0% |
| 2  | 算数       | 123          | 0.0    | 0.0        | 0.0     | 0.0   | 0.0       | 0.0     | 0.0 | 0.0% |
| 3  | **       | 0            | 0.0    | 0.0        | 0.0     | 0.0   | 0,0       | 0.0     | 0.0 | 0.0% |
| 4  | 社会       | 90           | 0.0    | 0.0        | 0.0     | 0.0   | 0.0       | 0.0     | 0.0 | 0.0% |
| 5  | 理科       | 95           | 0,0    | 0.0        | 0.0     | 0.0   | 0.0       | 0.0     | 0.0 | 0.0% |
| 6  | 音楽       | 50           | 0.0    | 0.0        | 0.0     | 0.0   | 0.0       | 0.0     | 0.0 | 0.0% |
| 7  | 図工       | 50           | 0.0    | 0.0        | 0.0     | 0.0   | 0.0       | 0.0     | 0.0 | 0.0% |
| 8  | 家庭       | 60           | 0.0    | 0.0        | 0.0     | 0.0   | 0.0       | 0.0     | 0.0 | 0.0% |
| 9  | 体育       | 90           | 0.0    | 0.0        | 0.0     | 0.0   | 0.0       | 0.0     | 0.0 | 0.0% |
|    | 教科計 A    | 738          | 0.0    | 0.0        | 0.0     | 0.0   | 0.0       | 0.0     | 0.0 |      |
| 10 | 道德       | 35           | 00     | 00         | 00      | 00    | 00        | 0.0     | 0.0 | 0.0% |
| 11 | 学級活動 累   | 計            |        |            |         |       |           | 0.0     | 0.0 | 0.0% |
| 15 | 総合的学習业   | 日までの         | 宇協臣    | 粉のく        | ショナボョ   | ま示さ!  | トキオ・      | 0.0     | 0.0 | 0.0% |
| 1  | 授業時数 計   | <b>カよく</b> の | /天旭时   |            | 101/1-4 | K/NC4 | 1029      | 0.0     | 0.0 | /    |
| 12 | 児童会活動E   | 35           |        |            | 1 - A A |       | 1 261     | 1.0     | 08  |      |
| 13 | クラブ活動 F  | 35           | 実が     | 率          |         |       |           | 0       | 0.0 | 1    |
| 14 | 学校行事 G   | 35           | [ [ood | <br>  _]:/ | トの久     | ₩ 新い> | 「レの年時料    | あた公 0   | 0.0 |      |
|    | 菁↑ E+F+G | 105          |        |            |         | 我们    | - こック中 吋多 | 双位月 1.0 | 0.0 |      |
|    | 合 計      | 1,023        | 母に     | - 美施吉      | 利台を記    | 計算して  | しいます。     | 0       | 0.0 | 0.0% |

## [4月] ~ [3月]シート (月別の実施時数入力表)

2週ごとに印刷ができます。

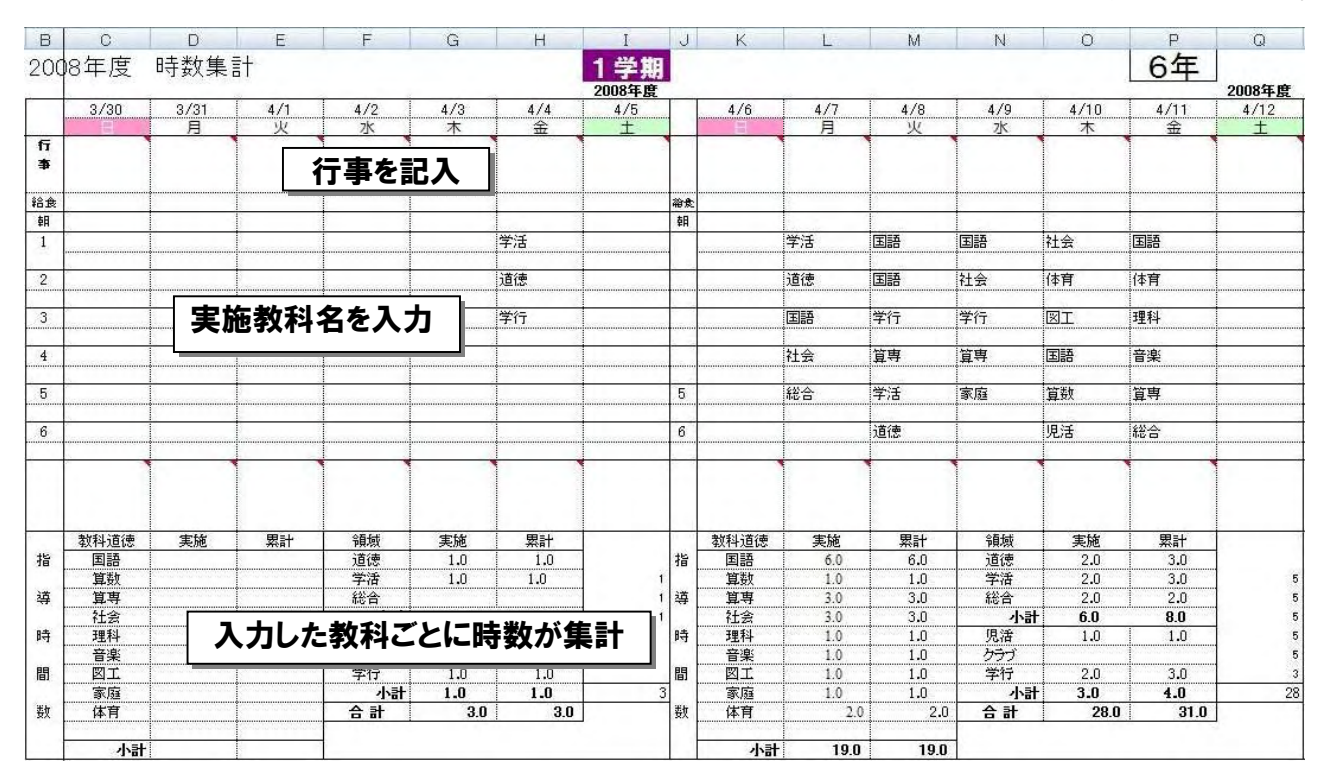

[1学期] [2学期] [3学期] シート (実施時数入力表)

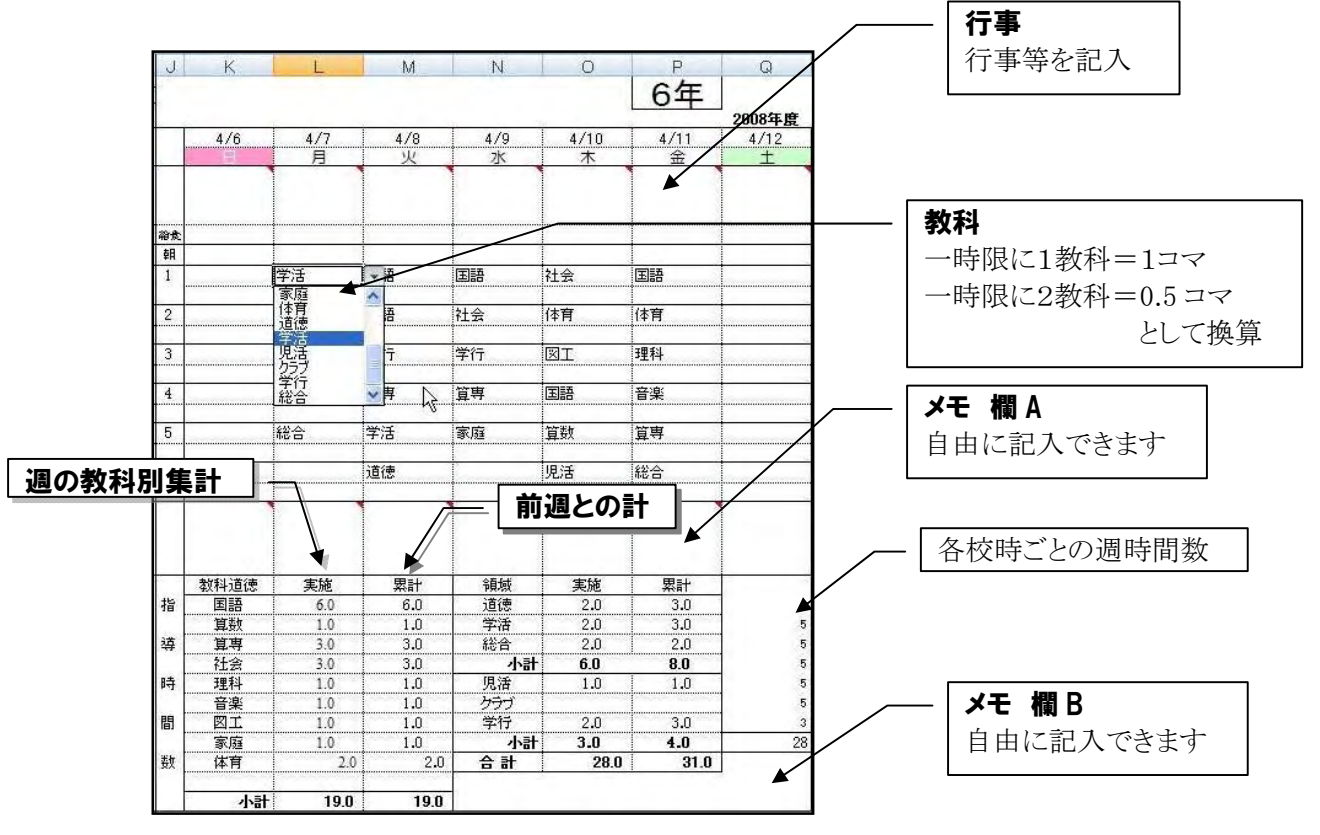

## ◆印刷

1ページに2週間分を印刷できます。 印刷は、[印刷プレビュー]アイコンから行ってください。

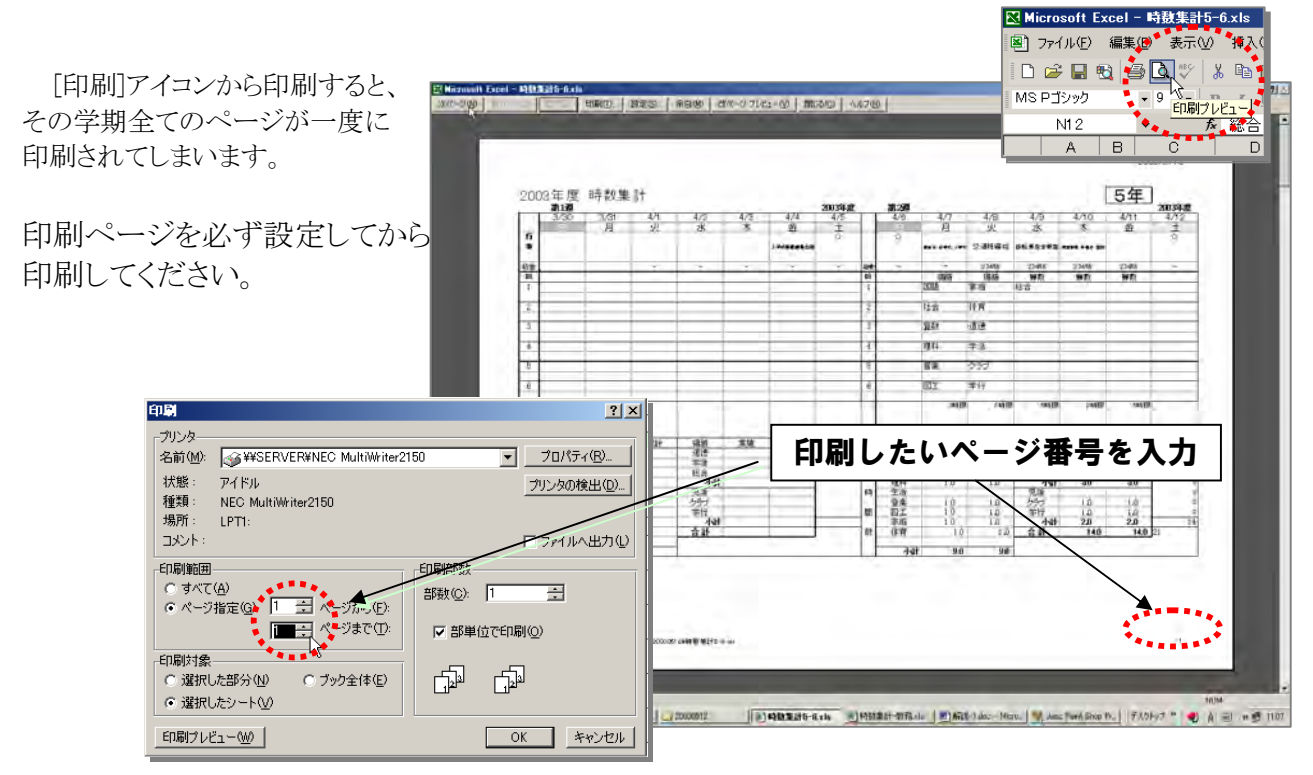